## Simplr App

simpl

&  $\times$ 

2 0

D

%

- 1. Simplr App bei Google Play (Android) oder App Store (iOS) downloaden. Sund mit den Zugangsdaten einloggen.
- 2. Unter "Meine Daten" kann die Adresse, die Kontaktdaten und das Passwort geändert werden.

- 3. Unter "Verträge" werden die Verträge hinterlegt bzw. mit dem + Zeichen oben rechts können neue Verträge manuell eingepflegt werden.
- 4. Unter "Angebote" kann man seine gespeicherten Angebote aufrufen oder sich neue Angebote berechnen lassen.

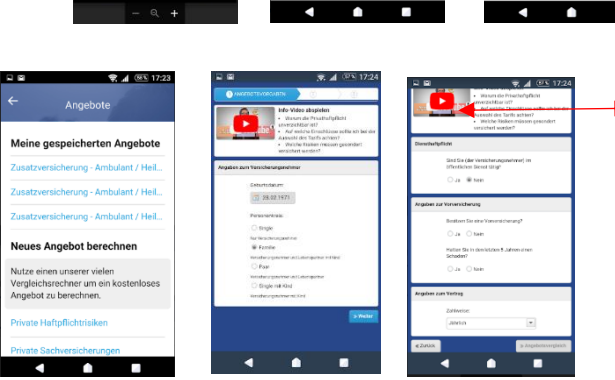

Doppelklick auf das You Tube Video = Video erscheint auf dem kompletten Bildschirm

→ Zu jeder Versicherung gibt es ein You Tube Viedo indem der Zweck der Versicherung erklärt wird.

5. Unter "Angebote" ein neues Angebot berechnen lassen.

leine gespeicherten Angebote Private Haftpflichtrisike Neues Angebot herec

Unter dem Oberbegriff findet man die verschiedenen Versicherungsarten. Auswahl treffen, "Angaben zum Versicherungsnehmer" anklicken, unten rechts auf "weiter" und die restlichen Fragen beantworten.

Anschließend unten rechts auf >> Angebotsvergleich.

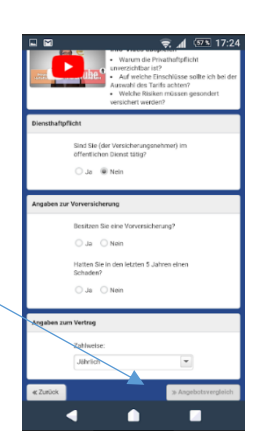

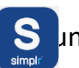

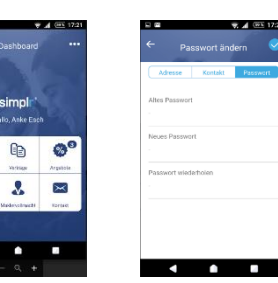

08.10.2018

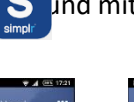

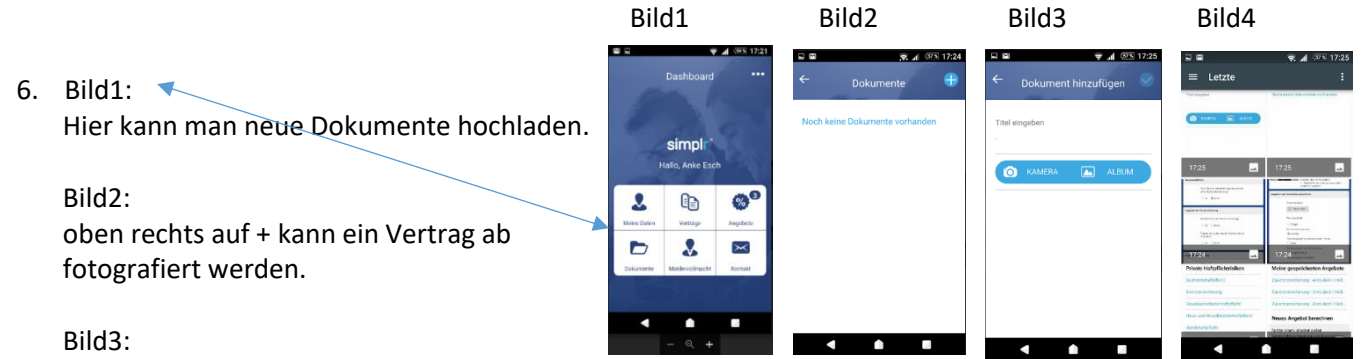

Hier kann man wählen ob man den Vertrag abfotografieren möchte oder eine Datei auswählt (Bild4).

7. Hier kann direkt eine Maklervollmacht geöffnet und unterschrieben werden.

Das System fordert danach die Unterschrift.

| ieben werden.                                                                | R ■ R ▲ ® 174                                                                                                    |
|------------------------------------------------------------------------------|----------------------------------------------------------------------------------------------------|
| arke Esch "Auftraggeber                                                      | Maklervollmacht erteilen<br>Du kannst Deinen simpli-Berater<br>besuftrage und<br>Dokumente immer top aktuell zu<br>halten, Sib ihm jetzt Deine Vollmacht<br>für diesen Service. |
| Wenn möglich nehmen Sie die<br>Unterschrift bitte im Querformat<br>auf<br>OK | Maklervollmacht<br>Der Kunde,<br>Anke Each<br>Römerstr. 25                                                                                                    |
|                                                                              | MAKLERVOLLMACHT UNTERSCHREIBEN                                                                                                    |
|                                                                              |                                                                                                    |
| < 6 B                                                                        |                                                                                                    |